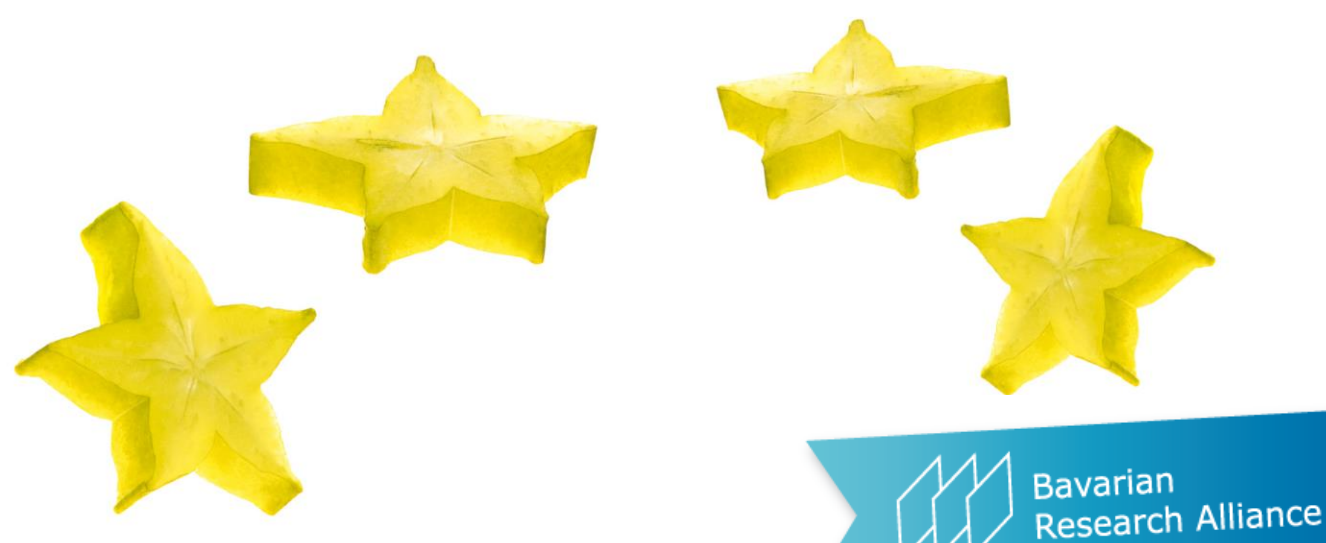

14 February 2023

Information & Matchmaking Event: EU Calls for Proposals 2023 on Battery and Hydrogen Technologies

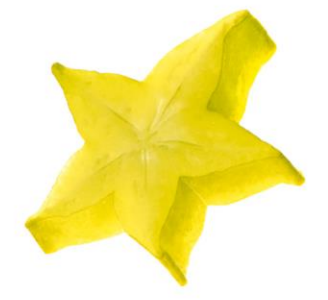

How to use the matchmaking Platform **G Brella** 

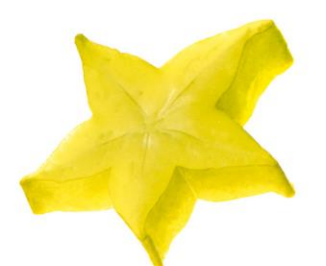

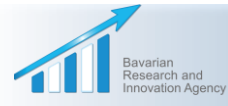

Competent Support for Excellent Research in Bavaria, Europe and the World

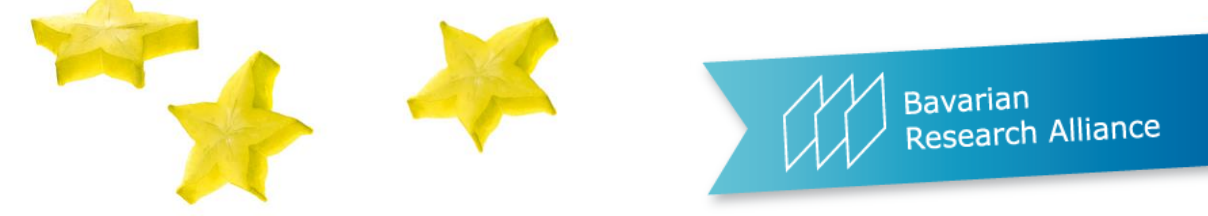

## EU Calls for Proposals 2023 on Battery and Hydrogen Technologies – event on 14 February 2023

# **IMPORTANT NOTE**

- This event takes place on 14 February 2023 on GoToWebinar. Please use this link to register in GoToWebinar:
  <u>https://attendee.gotowebinar.com/register/7122040818469909594</u>
- The matchmaking takes place on the Brella platform and is open from now on until 5 September 2023. This is the (technical) reason why your invitation to Brella includes the date of 5 September 2023, and why the event is dated 5 September on Brella. But no extra event will take place on 5 September 2023 ③.

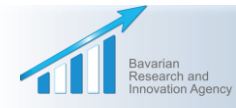

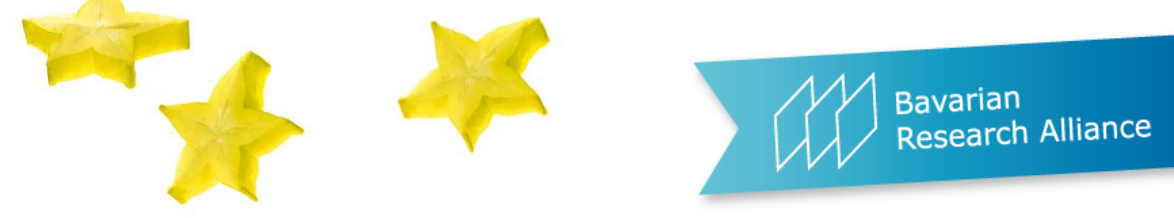

# **Joining Brella**

- To create an account on the matchmaking platform, click on the link in the email your received from
   Brella or join the event through your mobile application by pasting the code down below.
- Please note: Your personalized link
   can only be used once for creating
   your account on the platform. After
   that, you will be able to log in to your
   account on https://next.brella.io
   whenever you want.

# Your invite Event starts on: Available seats: 1 If you've purchased multiple seats, your colleagues can join using the same code. If the button above doesn't work, please, copy and paste this link into your browser: https://next.brella.io/join/POWBBF Or open the app, click join new event, and paste the following code to join:

If you have <u>not</u> received your invitation email from Brella, please contact us at: <u>mohajerani@bayfor.org</u>.

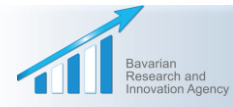

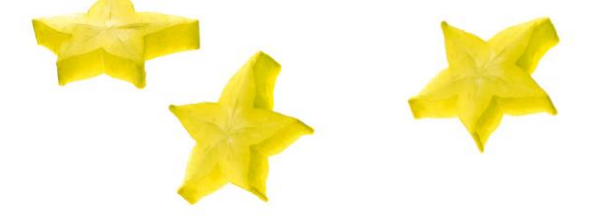

## Bavarian Research Alliance

## Creating your account on Brella

 After opening the invitation link, you'll be able to create an account either via your business email address or via a Google email address.

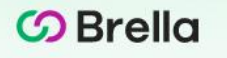

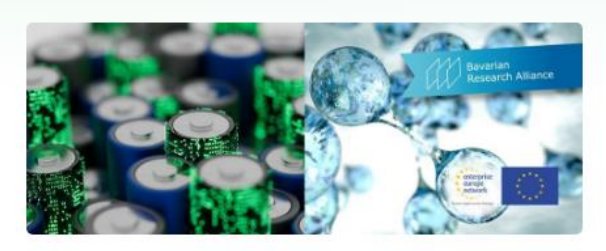

Make valuable connections at EU Calls for Proposals 2023 on Battery and Hydrogen Technologies by Bavarian Research Alliance

Create a new account or access your existing one by continuing with an option below

We suggest using the email address you use at work.

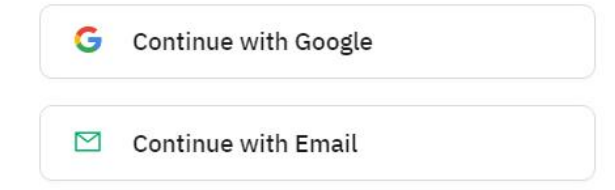

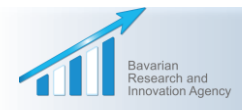

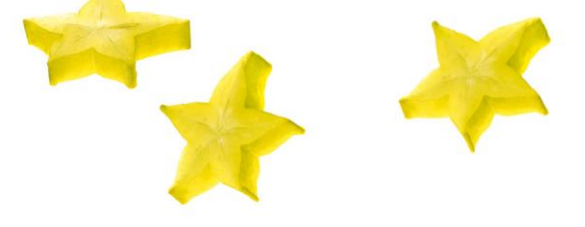

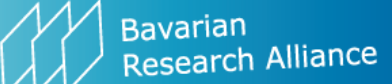

Ø

Ø

## Creating your account on Brella

- Please create your profile incl.
- ✓ Your first and last name
- ✓ Your job title and company
- Your e-mail address (please make it visible for other participants to facilitate matchmaking this can be done in the "Accounts settings" of your account at a later stage)
- ✓ If you want to: a nice picture ☺
- Define your **password**.

| Profile and cover photo | * Password               |
|-------------------------|--------------------------|
| (A)                     |                          |
|                         | * Confirm password       |
|                         |                          |
| Name                    | Compan                   |
| * First name            | * Job title              |
| First name              | Job title                |
| * Last name             | * Company / Organization |
| Last name               | Company / Organization   |
| Password                |                          |
| * Password              | Finish                   |
|                         | Cancel / Change          |

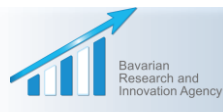

emai

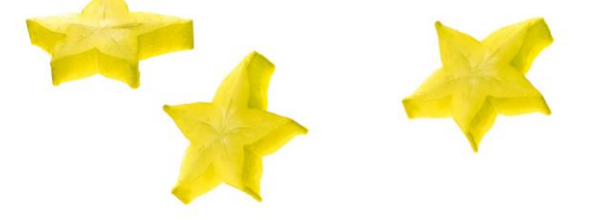

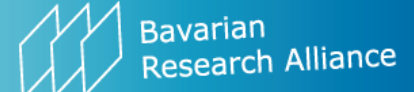

## Creating your account on Brella

In the next step, please agree to

the terms of use.

🕝 Brella

### Terms of use

BRELLA SERVICE - ATTENDEE TERMS

Latest update 18 November 2021. Welcome to use Brella service (hereinafter "Service"), which is provided to you as an event attendee (hereinafter "Attendee" or "you") by Brella Ltd.

Brella Ltd. (business ID 2765076-7) is a limited liability company formed under Finnish law, which has its principal office at c/o Maria01 Lapinlahdenkatu 16, 00180 Helsinki Finland (hereinafter "we" or "Company").

An Attendee may participate in professional events (hereinafter "Event" or "Events") arranged by organizers using the Service (hereinafter "Organizer"). The sponsor users of the Service (hereinafter "Sponsor") may use the Service to sponsor Events.

These terms (hereinafter "Attendee Terms") apply to the legal

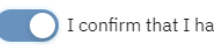

I confirm that I have read and accept the terms of use

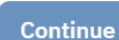

Log out

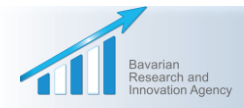

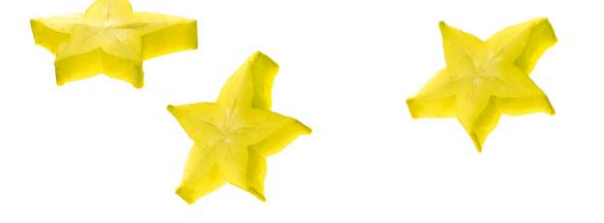

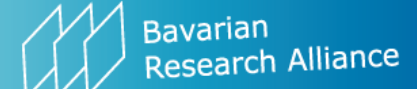

## Creating your account on Brella

 After agreeing to the data protection regulation, please click on the 'Get Started' Button.

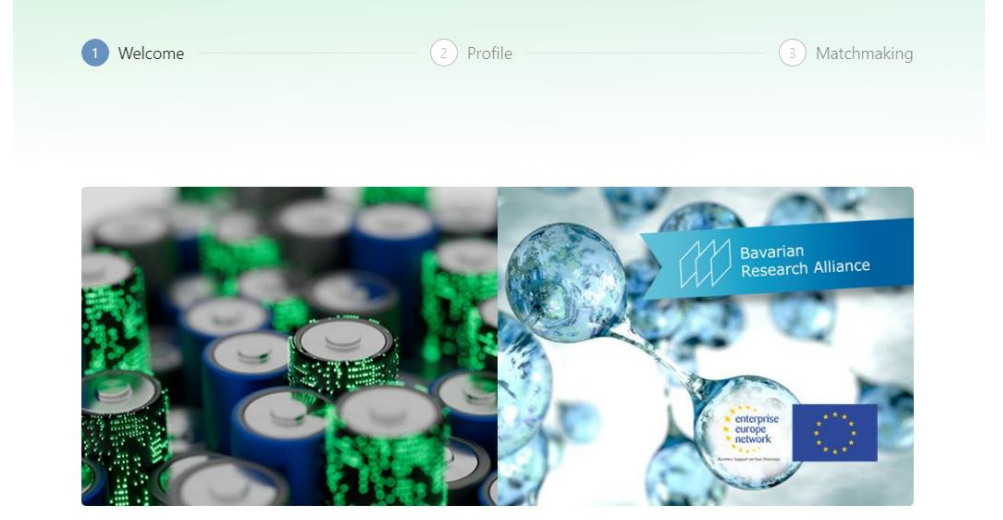

Welcome to

EU Calls for Proposals 2023 on Battery and Hydrogen Technologies

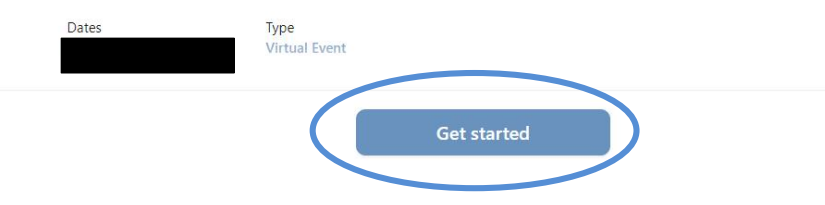

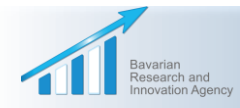

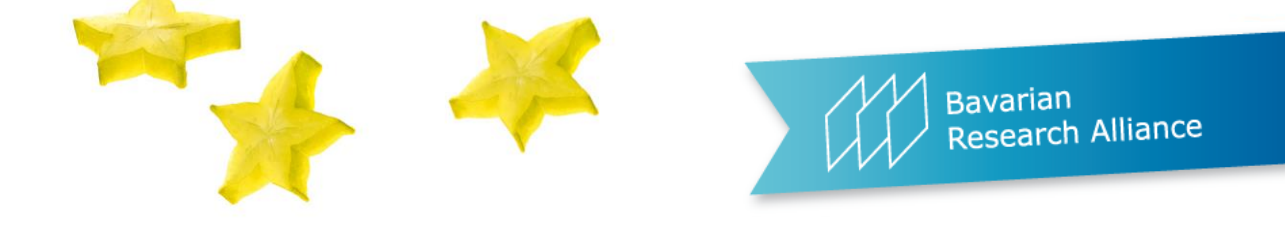

# Profile Set-up

- Create your own networking profile:
- Under "Introduction", please describe shortly your expertise and/or that of your organization.
- Indicate which country/countries you are operating in.
- You can also skip this step and do it later on by clicking on "Edit Profile" and/or "Account Settings", but this step is necessary to be able to use the matchmaking functionalities.

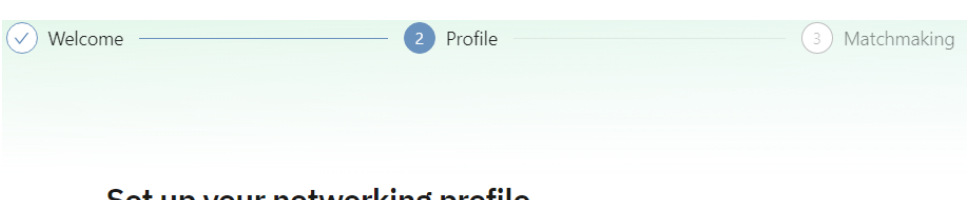

## Set up your networking profile

Join the conversation at the event by creating your networking profile.

| ЕК                                                            |                    |   |
|---------------------------------------------------------------|--------------------|---|
| INTRODUCTION 0 / 280                                          |                    |   |
| Hi! I <u>would</u> like <u>to meet new people</u> at <u>t</u> | <u>his event</u> . | 4 |
| COUNTRIES WE / I OPERATE IN                                   |                    |   |
|                                                               |                    |   |
| I'll do this later                                            | Continue           |   |

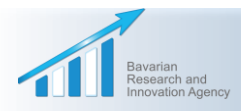

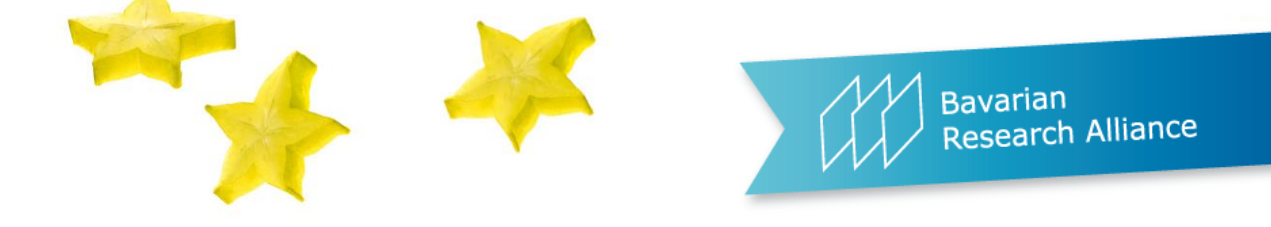

# Networking profile

Please select your:

type of participant (please choose only <u>one option</u>, e.g. university, research facility, SME, etc.)

- as well as your preferred role(s)
   in future projects (you can chose several options):
- ✓ Coordinator, looking for partner(s)
- ✓ Partner, looking for coordinator
- ✓ Partner, looking for partner(s)

| Welcome | Profile | 3 Matchmaking |
|---------|---------|---------------|
|         |         |               |

#### Select your interests

Once you finish selecting your interests and goals, you'll be matched up with the most relevant people attending this event.

| Search                                                               |
|----------------------------------------------------------------------|
| Type of participant                                                  |
| University (of applied science) Research facillity                   |
| Large-scale enterprise Small & medium-sized enterprises              |
| Public body Consultant Other                                         |
|                                                                      |
| Role                                                                 |
| coordinator, looking for partner(s) partner, looking for coordinator |
| partner, looking for partner(s)                                      |

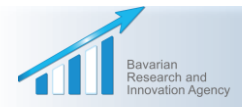

9

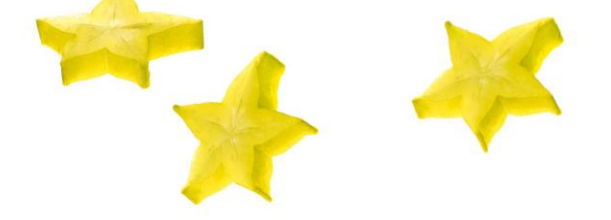

# Networking profile

 Please select the topics you are interested in (you can select as many as you want)

#### Battery

HORIZON-CL5-2023-D2-01-01: Technologies for sustainable, costefficient and low carbon footprint downstream processing & production of battery-grade materials (Batt4EU Partnership)

HORIZON-CL5-2023-D2-01-02: New processes for upcoming recycling feeds (Batt4EU Partnership)

#### Hydrogen

HORIZON-CL5-2023-D1-01-03: Climate impacts of a hydrogen economy

HORIZON-CL5-2023-D2-01-06: Open Pilot Line/Test Bed for hydrogen

#### **ERA-MIN**

Interest Topic 2. Strengthening the Circular Economy

Topic 3. Processing, Production and ICT

Topic 4. Environmental assessment, climate and policy development for sustainability

Topic 5. Social sustainability in health, safety and public perception

#### M-ERA.NET

M-ERA.NET will launch the Call 2023 in early March

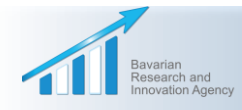

Bavarian Research Alliance

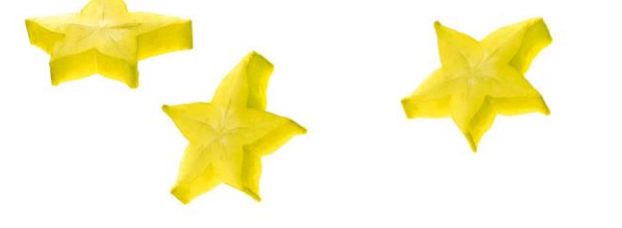

## Bavarian Research Alliance

## Event Home screen in Brella

- You now reach the Event Home screen, with the following options on the left-hand side:
- ✓ Event Home
- ✓ People
- ✓ Resources
- ✓ Agenda of the event on 14 February
   2023 (please note that the information part of the event is taking place on the GoToWebinar platform!)

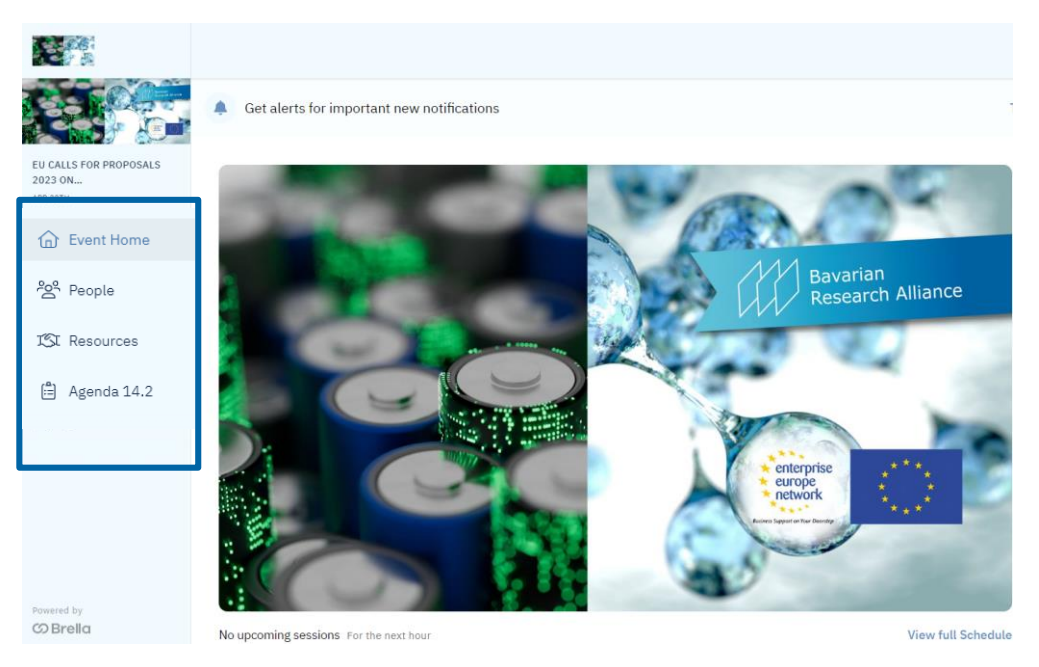

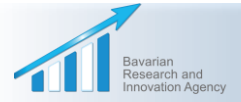

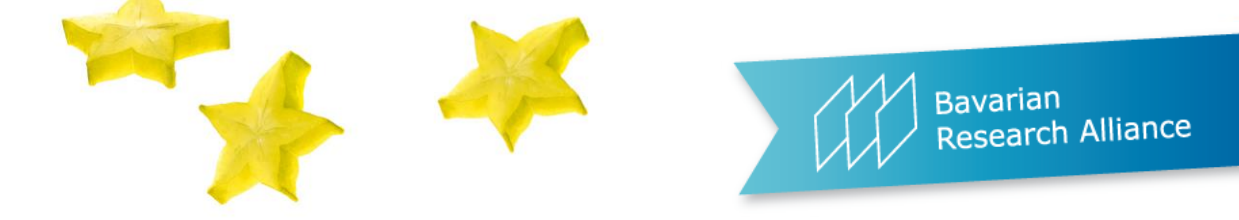

# Making your email address visible for other participants

- 🕝 Brella ← Back to event QJ Contact Support Profile Help Center Profile and cover photo 龄 Account Settings Settings Log Out Password **6** Notifications Personal information \* Email 🔽 Let others see your email \* First name
- In order to facilitate networking, please make your email address visible for other participants under your "Account Settings".
- On this page, you can also insert your social media profiles and/or infos on your organisation.

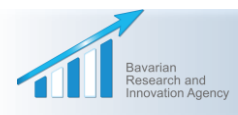

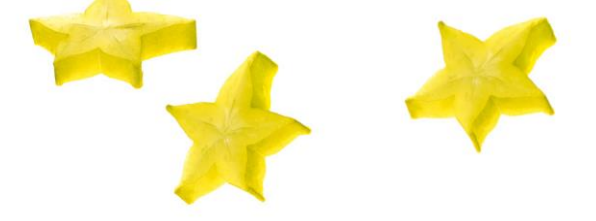

Bavarian **Research Alliance** 

## Back to Event Home screen in Brella

- In case you didn't finalize your networking set-up, you'll be able to do so by following the instructions under the category **people**
- If you've already finished your set-up, you can start your matchmaking under the **same category**.

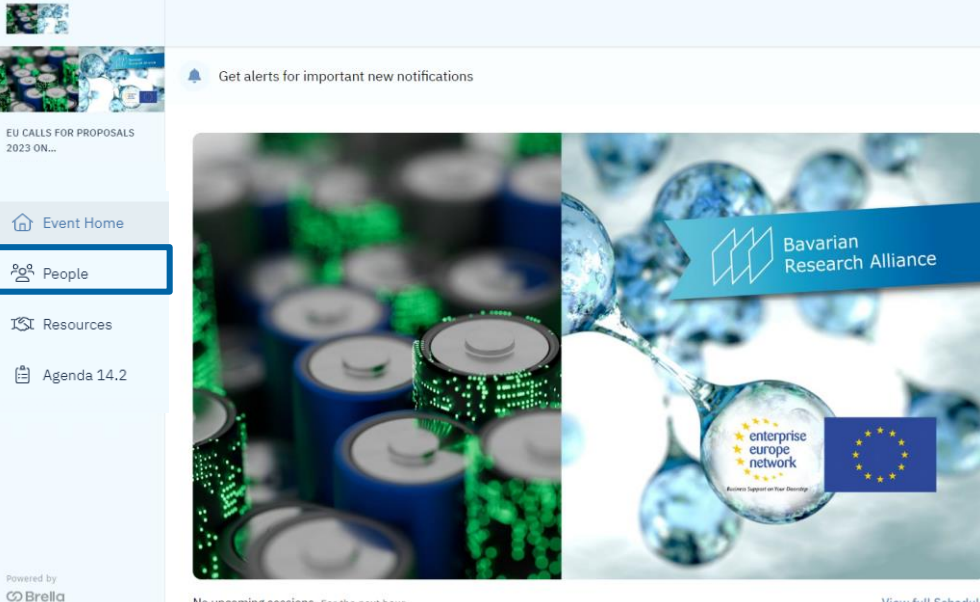

No upcoming sessions For the next hour

View full Schedule

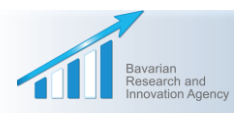

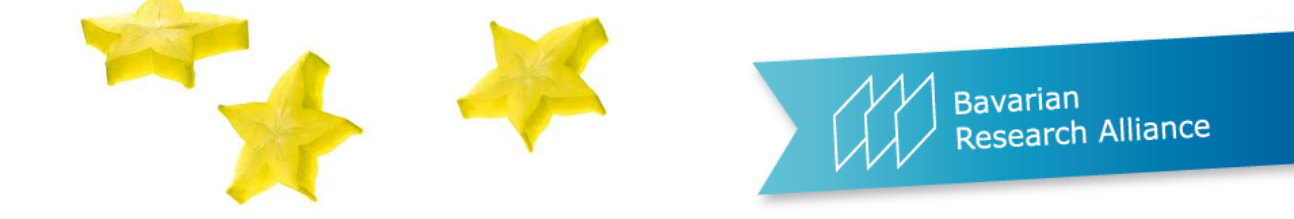

- Under the menu tab "Your matches", Brella will show you the participants who best match your selection criteria.
- Under the All attendees tab, you will find all the participants registered on Brella.

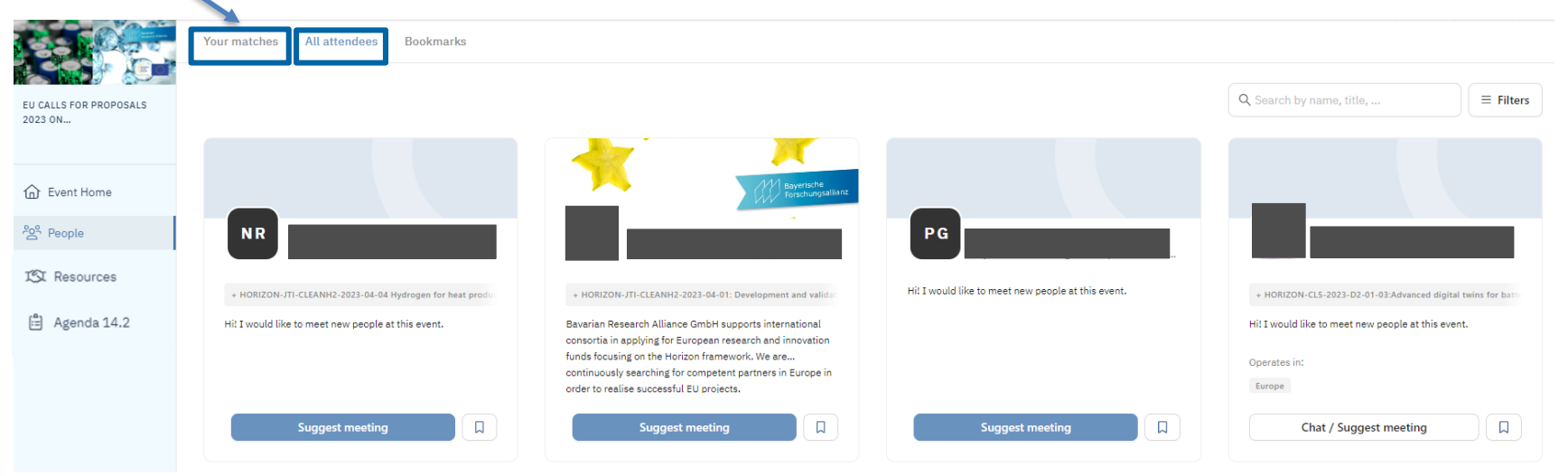

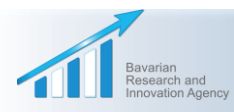

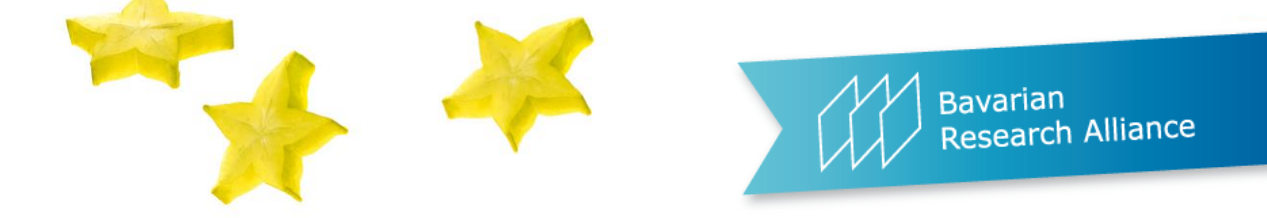

• You can also **bookmark interesting participants**.

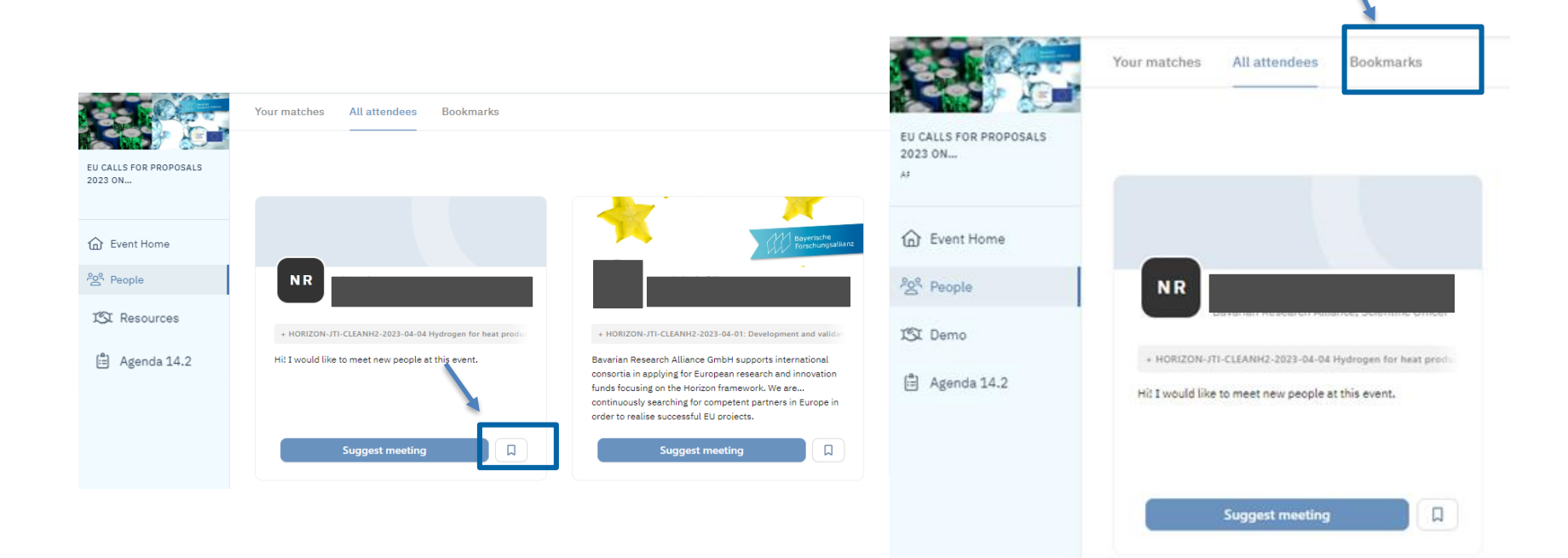

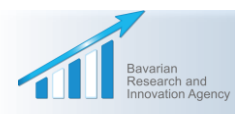

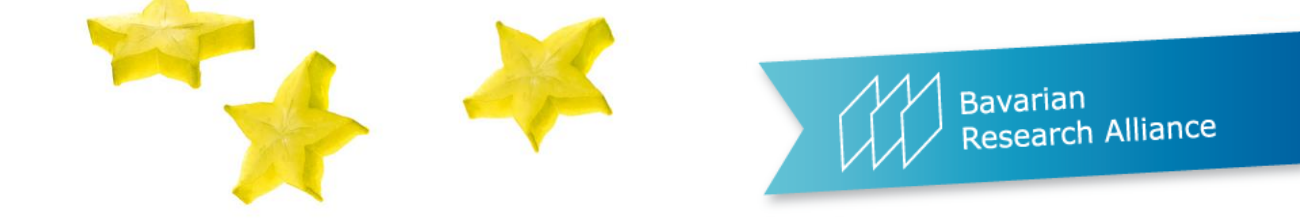

• Use the **filters** on the right to search for **participants**, **organizations**, or **keywords**.

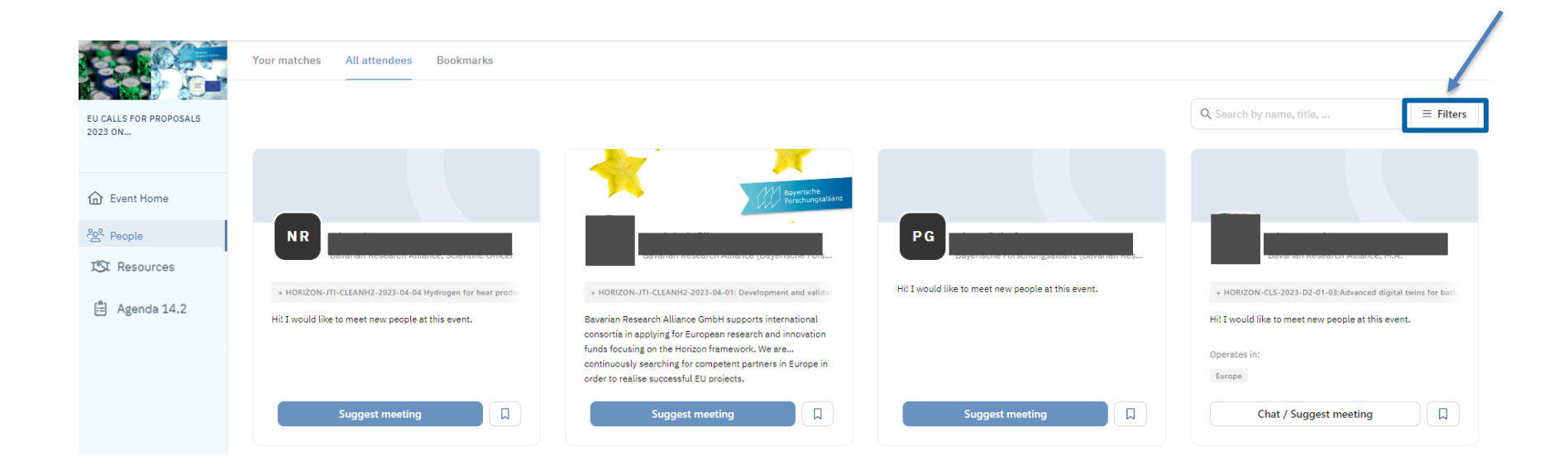

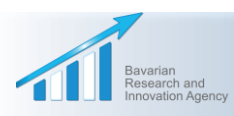

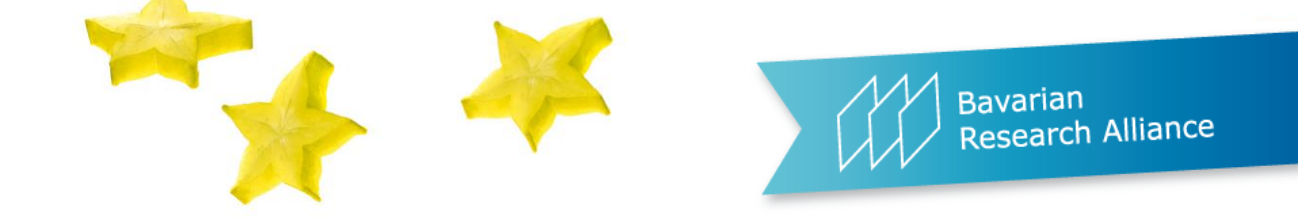

• You can also change your selection criteria in order to find other precise matches.

|              |        | X      |                                                             | Interests                                                                                                    |
|--------------|--------|--------|-------------------------------------------------------------|----------------------------------------------------------------------------------------------------|
| Filter       |        |        | $\bigcirc$ Search by name, title, $\bigcirc$ <b>Filters</b> | Search                                                                                                    |
|              |        |        |                                                             | Type of participant                                                                                                    |
| Interest     | Select |        |                                                             | >> Type: University (of applied science) >> Type: Research facility                                                                                       |
| Any          |        |        |                                                             | >> Type: Large-scale enterprise >> Type: Small & medium-sized enterprises                                                                                 |
|              |        |        |                                                             | >> Type: Public body >> Type: Consultant >> Type: Other                                                                                                   |
| Goal         | Select |        |                                                             | Pole                                                                                                    |
| Any          |        |        |                                                             | >> Role: coordinator, looking for partner(s)                                                                                                    |
|              |        | event. |                                                             | >> Role: partner, looking for coordinator                                                                                                    |
| Country      | Select |        | Hi! I would like to meet new people at this event.          | >> Role: partner, looking for partner(s)                                                                                                    |
| Worldwide    |        |        |                                                             |                                                                                                    |
|              |        |        |                                                             | Battery                                                                                                    |
|              |        |        |                                                             | + HORIZON-CL5-2023-D2-01-01: Technologies for sustainable, cost-efficient and<br>low carbon footprint downstream processing & production of battery-grade |
| Show results |        |        | Chat / Suggest meeting                                      | materials                                                                                                    |
|              |        |        |                                                             | + HORIZON-CL5-2023-D2-01-02:New processes for upcoming recycling feeds                                                                                    |
|              |        |        |                                                             | + HORIZON-CL5-202 Proceed cell production                                                                                                    |

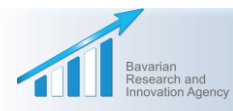

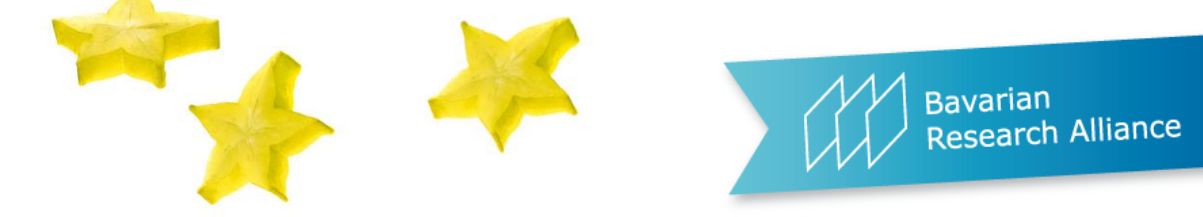

In order to find relevant topics among the many available options,

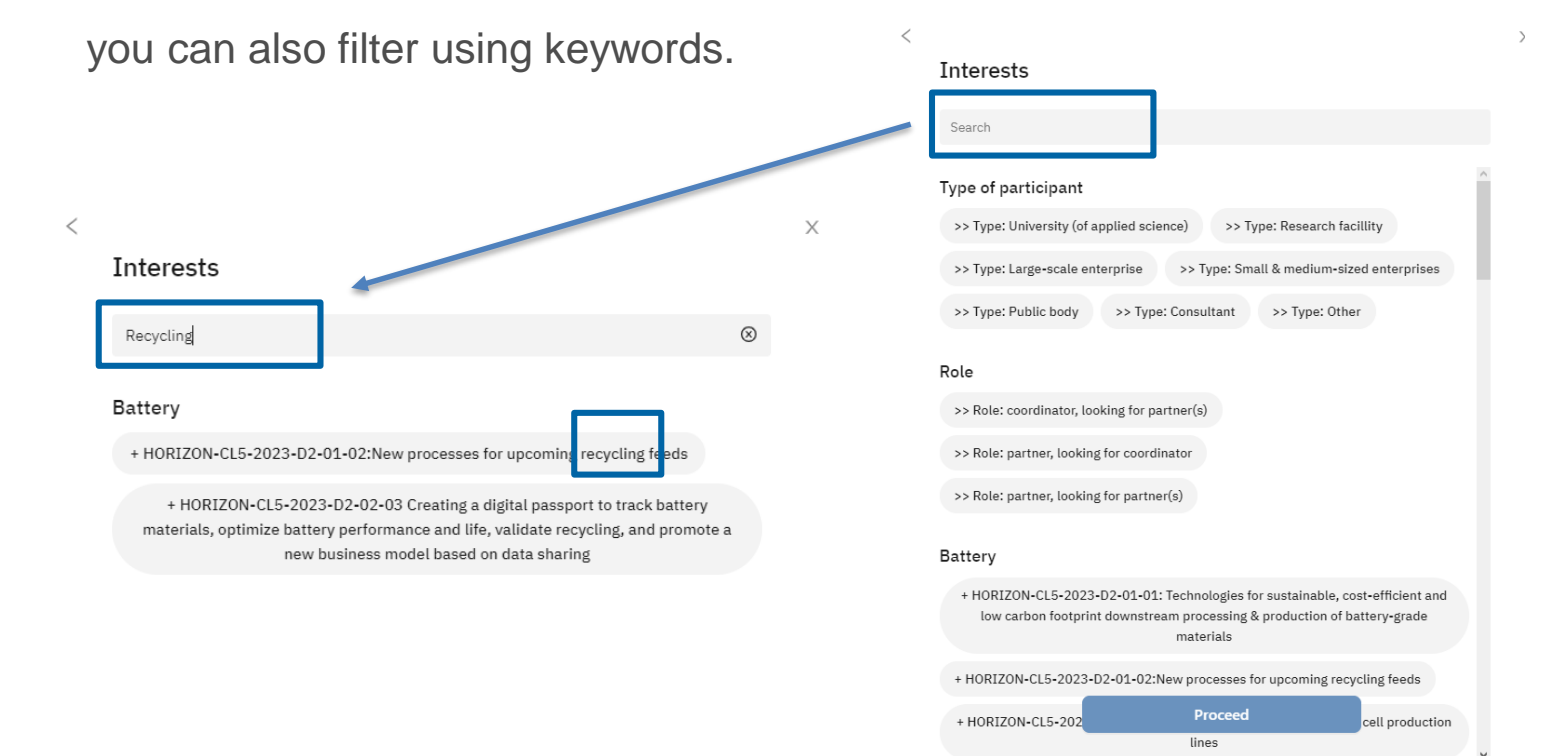

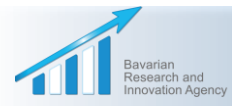

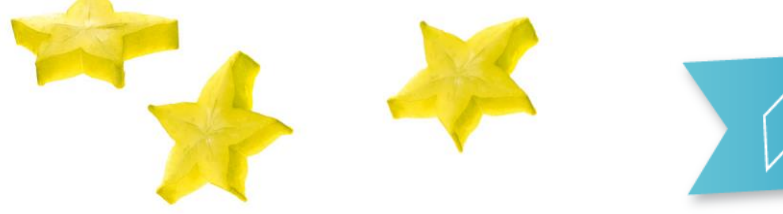

## Bavarian Research Alliance

Х

## Matchmaking

 Once you have found a relevant participant, you can contact him/her by suggesting a meeting \*

and/or writing an e-mail

 After the participant has accepted your meeting request, a notification appears in your message box at the top of the screen, and you will also receive an email confirming this.

## \* Available until 5 September 2023

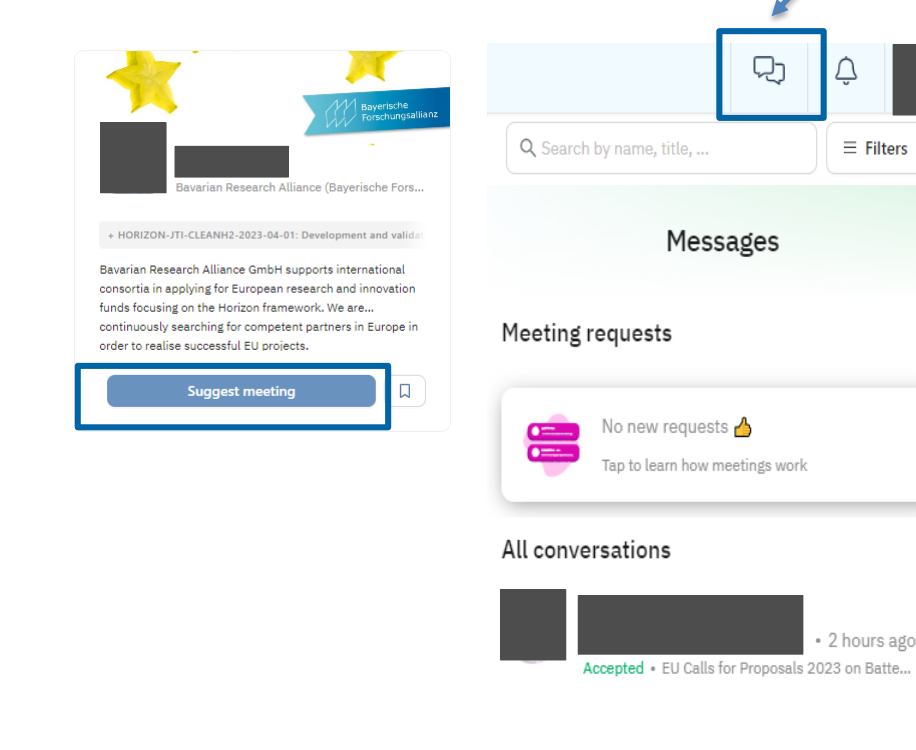

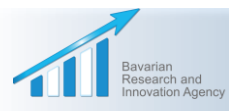

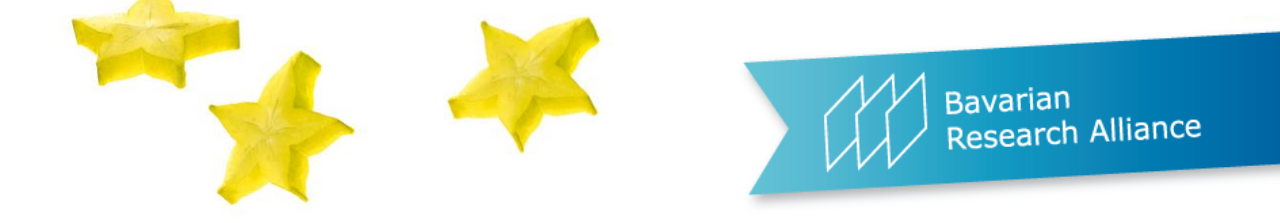

- If you open the chat with this participant, you will see a video icon at the top. You can click on it to start a video call with the participant who accepted your meeting request.
- You can agree on a meeting time per chat or per email. The video icon and functionality will always remain available in the chat if you want to use it at a later stage.

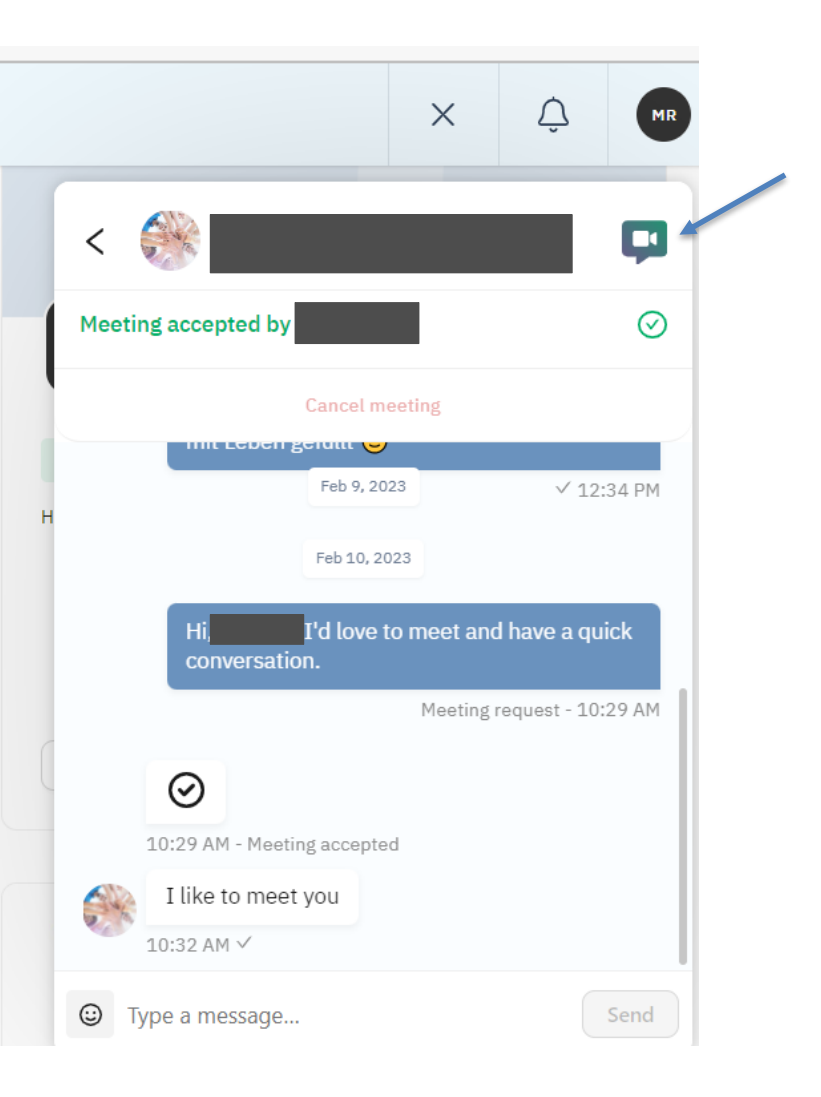

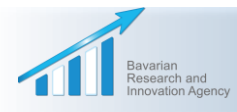

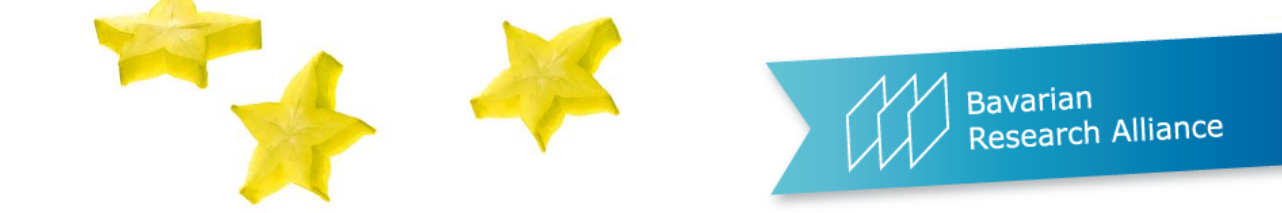

# We wish you a successful matchmaking! Please note: The Brella platform will remain open for you until 5 September 2023!

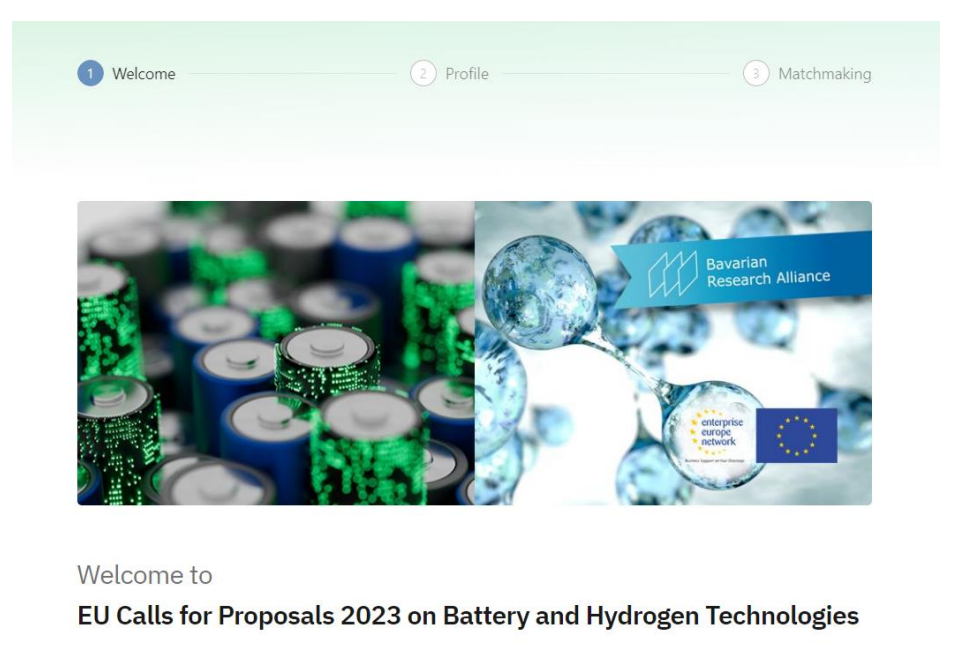

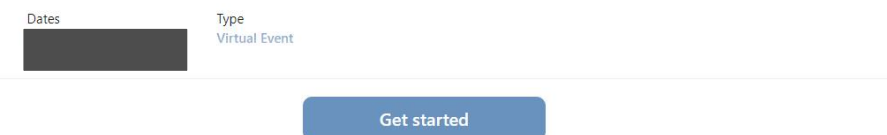

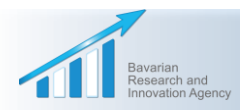